# **Setup Extraway**

In questa sezione viene fornita una breve guida al setup di Extraway.

## Requisiti

• docker-compose

#### Risorse

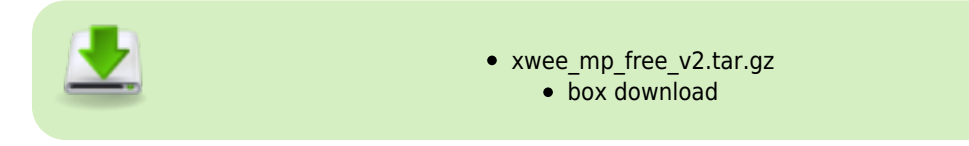

## Setup

- 1. Estrarre il contenuto dei due archivi
- 2. Copiare il contenuto di db.zip in xwee\_mp\_free\_v2/xwee-docker/extraway-ee/db
- 3. Nella root del progetto (/xwee\_mp\_free\_v2/xwee-docker) lanciare docker-compose:

docker-compose up

# Setup DocWay 5

In questa sezione viene fornita una breve guida al setup del progetto DocWay 5.

#### Requisiti

- NodeJS
- npm
- Maven
- Java >= 1.8

## **Download Progetto**

Scaricare il progetto da GitLab http://gitlab.bo.priv/docway5/docway5

## **Configurazione Maven e npm**

In questa sezione vengono configurati Maven ed npm in modo tale da accedere alle repository interne 3D Informatica.

• Il file di configurazione di npm è . npmrc, normalmente nella home. Sostituire il contenuto del file con il seguente:

```
#File di configurazione NPM, fare riferimento a https://docs.npmjs.com/misc/config
# Registry ufficiale
#registry=https://registry.npmjs.org/
# Registry Nexus Group 3DI
registry=http://ecatonchiro.bo.priv:8081/nexus/repository/npm-group/
# Autenticazione a Nexus 3DI, hash generato con: $ echo -n 'myuser:mypassword' | openssl
base64
_auth="bWFyY2VsbG8uYm9sb2duZXNp0lFQdjhHTzVCa29MdkIxcGYxTUFo"
# Forza npm ad effettuare sempre l'autenticazione
always-auth=true
```

• Il file di configurazione maven è normalmente nella home in /.m2/settings.xml:

```
<?rxml version="1.0" encoding="UTF-8"?>
<settings>
<servers>
<id>deployment</id>
<username />
<password />
```

```
</server>
   </servers>
   <mirrors>
      <mirror>
         <!-- This sends everything else to /public -->
         <id>nexus</id>
         <mirrorOf>*</mirrorOf>
         <url>http://ecatonchiro.bo.priv:8081/nexus/content/groups/public</url>
      </mirror>
      <mirror>
         <id>nexus releases</id>
         <mirrorOf>*</mirrorOf>
         <url>http://ecatonchiro.bo.priv:8081/nexus/content/repositories/releases/</url>
      </mirror>
      <mirror>
         <id>nexus snapshots</id>
         <mirrorOf>*</mirrorOf>
         <url>http://ecatonchiro.bo.priv:8081/nexus/content/repositories/snapshots/</url>
      </mirror>
   </mirrors>
   <profiles>
      <profile>
         <id>nexus</id>
         <!-- Enable snapshots for the built in central repo to direct -->
         <!-- all requests to nexus via the mirror -->
         <repositories>
            <repository>
               <id>central</id>
               <url>http://central</url>
               <releases>
                  <enabled>true</enabled>
               </releases>
               <snapshots>
                  <enabled>true</enabled>
               </snapshots>
            </repository>
         </repositories>
         <pluginRepositories>
            <pluginRepository>
               <id>central</id>
               <url>http://central</url>
               <releases>
                  <enabled>true</enabled>
               </releases>
               <snapshots>
                  <enabled>true</enabled>
               </snapshots>
            </pluginRepository>
            <pluginRepository>
               <id>com.springsource.repository.bundles.release</id>
               <url>http://repository.springsource.com/maven/bundles/release</url>
            </pluginRepository>
         </pluginRepositories>
      </profile>
   </profiles>
   <activeProfiles>
      <!-- make the profile active all the time -->
      <activeProfile>nexus</activeProfile>
   </activeProfiles>
</settings>
```

## ElasticSearch & MongoDB

Per poter avviare DocWay 5 occorre avviare una istanza di ElasticSearch e una di MongoDB. In questa guida si utilizza Docker che

per creare i due container necessari e avviarli:

Run MongoDB Container:

```
docker run -it -v mongodata:/data/db -p 27017:27017 --name mongodb -d mongo:4.2.1
```

Run ElasticSearch Container:

```
docker run -p 9200:9200 -p 9300:9300 -e "discovery.type=single-node" --name elastic -e
"cluster.name=elasticsearch" -d docker.elastic.co/elasticsearch/elasticsearch:6.4.2
```

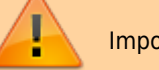

Importante settare il cluster.name

## Configurare profilo dev

Per avere i log dell'applicazione è necessario configurare il profilo dev. Su Intellij si trova in: Run > Edit Configurations...

| Run/Debug Configurations 😣                                                                                              |                                  |                                 |                      |                           |  |
|----------------------------------------------------------------------------------------------------|----------------------------------|---------------------------------|----------------------|---------------------------|--|
| + 一 名 チュット に<br>> 伝 JavaScript Debug<br>> e JUnit<br>> G npm<br>* ら Spring Boot<br>・ DocwaySApplication<br>> チTemplates |                                  |                                 | 🗌 Allow parallel run | 🔲 Store as project file 🗅 |  |
|                                                                                                    | Configuration Code Coverage Logs |                                 |                      |                           |  |
|                                                                                                    |                                  | it.tredi.dw5.docway5.Docway!    | 5Application         |                           |  |
|                                                                                                    |                                  |                                 |                      |                           |  |
|                                                                                                    |                                  |                                 |                      | + .*                      |  |
|                                                                                                    |                                  |                                 |                      | + .*                      |  |
|                                                                                                    |                                  |                                 |                      | + 50                      |  |
|                                                                                                    |                                  |                                 |                      | в                         |  |
|                                                                                                    |                                  |                                 |                      |                           |  |
|                                                                                                    | Use classpath of module:         | la docway5-app                  |                      |                           |  |
|                                                                                                    |                                  | Include dependencies with *     | "Provided" scope     |                           |  |
|                                                                                                    |                                  |                                 |                      | 5 v                       |  |
|                                                                                                    |                                  | user-local default: none - java |                      | •                         |  |
|                                                                                                    | <ul> <li>Spring Boot</li> </ul>  |                                 |                      |                           |  |
|                                                                                                    |                                  |                                 |                      | Enable JMX agent          |  |
|                                                                                                    | Running Application Upd          | late Policies                   |                      |                           |  |
|                                                                                                    | On 'Update' action:              | Do nothing                      |                      |                           |  |
|                                                                                                    |                                  | n: Do nothing                   |                      |                           |  |
|                                                                                                    |                                  | des                             |                      |                           |  |
|                                                                                                    | Override parameters:             |                                 |                      |                           |  |
|                                                                                                    | Name                             |                                 | Value                |                           |  |
|                                                                                                    |                                  |                                 |                      |                           |  |
|                                                                                                    |                                  |                                 |                      |                           |  |
|                                                                                                    |                                  |                                 |                      | Cancel Apply              |  |

#### Inserire & Rinfrescare i Dati

Per testare il corretto funzionamento dell'applicazione è utile inserire alcuni dati. In docway5-services configurare il db corretto in application.properties (togliere la parte di test) e lanciare il test generateAll() che si trova in src/test/java/it/tredi/dw5/docway5/test/Dw5CustomFieldsTempGenerator.java.

C'è una cache lato java, quindi quando si inseriscono i dati di esempio tramite i test, occorre andare in modifica su una tipologia e salvare per rinnovare la cache.

#### Login

Una volta lanciata l'applicazione andare alla pagina <a href="http://localhost:4200/docway5/">http://localhost:4200/docway5/</a> e loggarsi con username: admin e password: password: password.

## Troubleshooting

Se capita che ci sia l'errore per la mancanza di alcuni modelli DTO occorre rigenerarli. In questo caso click destro su docway5-app > Run Maven > Plugins > typescript-generator-maven-plugin > typescript-generator:generate

## Setup DocWay 4

In questa sezione viene fornita una breve guida al setup del progetto DocWay 4.

×

×

## Requisiti Software

- Java 1.8
- Tomcat 8.5.x

## Risorse

In questa sezione vengono forniti i file di configurazione necessari per il setup dell'ambiente.

- tomcat\_conf.zip contenente i files tomcat-users.xml e server.xml utili alla configurazione di Tomcat
- conf.zip per la cartella del configuratore di DocWay 4

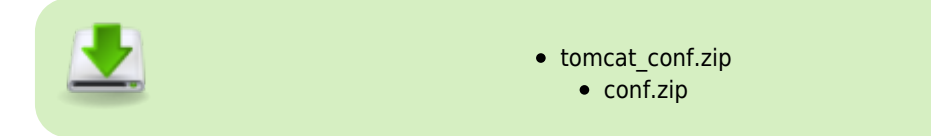

## **Download & Installazione Progetti**

- 1. Scaricare i seguenti progetti dal gruppo docway4 su GitLab:
  - 1. hj http://gitlab.bo.priv/docway4/hj
  - 2. common4 http://gitlab.bo.priv/docway4/it.tredi.common4
  - 3. acl4 http://gitlab.bo.priv/docway4/it.tredi.acl4
  - 4. xdocway http://gitlab.bo.priv/docway4/it.tredi.xdocway4
  - 5. docway4-service http://gitlab.bo.priv/docway4/docway4-service
  - 6. docway4 http://gitlab.bo.priv/docway4/docway4
- 2. Eseguire il Maven install dei progetti seguendo l'ordine sopra indicato

## **Configurazione Tomcat**

1. Settare il Realm corretto nel file di configurazione di Tomcat:

```
<Realm className="org.apache.catalina.realm.LockOutRealm">
  <Realm className="org.apache.catalina.realm.UserDatabaseRealm"
  resourceName="UserDatabase">
        <CredentialHandler className="org.apache.catalina.realm.MessageDigestCredentialHandler"
  algorithm="MD5" />
        </Realm>
</Realm>
```

oppure sostituire il file server.xml in apache-tomcat-8.5.x/conf/server.xml.

1. Settare ruoli e utenti di Tomcat aggiungendo i seguenti:

```
<role rolename="noxdocwaydoc"/>
<role rolename="alias3diws"/>
<role rolename="xwdocway"/>
<role rolename="manager"/>
<role rolename="jwsuser"/>
<role rolename="avepa"/>
<role rolename="admin-gui"/>
<role rolename="jspuser"/>
<role rolename="admin-script"/>
<role rolename="manager-status"/>
<role rolename="thepublisher"/>
<role rolename="manager-jmx"/>
<role rolename="jwsadmin"/>
<role rolename="manager-script"/>
<role rolename="admin"/>
<role rolename="admjspuser"/>
<role rolename="sovnet-ANAGR"/>
<role rolename="manager-gui"/>
<user password="21232f297a57a5a743894a0e4a801fc3"</pre>
roles="manager,jwsuser,jwsadmin,admjspuser,jspuser,sovnet-ANAGR,admin,thepublisher"
username="sstagni"/>
<user password="21232f297a57a5a743894a0e4a801fc3"</pre>
```

| <pre>roles="manager,jwsuser,jwsadmin,jspuser,sovnet-ANAGR,admin,thepublisher,xwdocway"</pre>                                                                                                    |
|----------------------------------------------------------------------------------------------------|
| username="ncandelora"/>                                                                                                    |
| <pre><user <="" password="21232f297a57a5a743894a0e4a801fc3" pre=""></user></pre>                                                                                                    |
| <pre>roles="manager,jwsuser,jwsadmin,jspuser,sovnet-ANAGR,admin,thepublisher,xwdocway"</pre>                                                                                                    |
| <pre>username="dpranteda"/&gt;</pre>                                                                                                    |
| <pre><user <="" password="21232f297a57a5a743894a0e4a801fc3" pre=""></user></pre>                                                                                                    |
| <pre>roles="manager,jwsuser,jwsadmin,jspuser,sovnet-ANAGR,admin,thepublisher,xwdocway"</pre>                                                                                                    |
| username="tiommi"/>                                                                                                    |
| <pre><user password="21232f297a57a5a743894a0e4a801fc3" roles="manager,manager-&lt;/pre&gt;&lt;/td&gt;&lt;/tr&gt;&lt;tr&gt;&lt;td&gt;&lt;pre&gt;gui,jwsuser,jwsadmin,admjspuser,jspuser,sovnet-ANAGR,admin,thepublisher" username="admin"></user></pre> |
| <pre><user password="21232f297a57a5a743894a0e4a801fc3" roles="manager,manager-&lt;/pre&gt;&lt;/td&gt;&lt;/tr&gt;&lt;tr&gt;&lt;td&gt;&lt;pre&gt;gui,jwsuser,jwsadmin,admjspuser,jspuser,sovnet-ANAGR,admin,thepublisher" username="3diws"></user></pre> |

oppure sostituire il file tomcat-users.xml in apache-tomcat-8.5.x/conf/tomcat-users.xml.

1. Creare una configurazione di deploy del progetto DocWay4 su Tomcat locale:

| Name: Docway4                                                        | Store as project file       |
|----------------------------------------------------------------------|-----------------------------|
| Server Deployment Logs Code Coverage Startup/Connection              |                             |
| Application server: Tomcat 8.5.39                                    | ▼ Configure                 |
| Open browser                                                         |                             |
| 🗹 After launch 🌀 Default 🔹 🛄 🗌 with JavaScript debugger              |                             |
| URL: http://localhost:8090/DocWay4/                                  |                             |
| VM options:                                                          |                             |
| On 'Update' action: Restart server 🔹 🗹 Show dialog                   |                             |
| On frame deactivation: Do nothing -                                  |                             |
| JRE: 1.8                                                             |                             |
| Tomcat Server Settings                                               |                             |
| HTTP port: 8090 Deploy applications co                               | nfigured in Tomcat instance |
| HTTPs port: Preserve sessions acros                                  | ss restarts and redeploys   |
| JMX port: 1099                                                       |                             |
| AJP port:                                                            |                             |
| Settare la porta HTTP <b>8090</b> per non creare conflitti con DocWa | ay5.                        |

- 1. Aggiungere i due file .war seguenti nelle configurazioni di Deployment:
  - 1. DocWay4.war exploded
  - DocWay4-service.war exploded
- 2. In application context settare /DocWay4 per il primo e /DocWay4-service per il secondo.

## **Cartella Configuratore**

Creare la cartella /opt/3di.it/conf:

Nel caso non esista ho visto che la cercava nel workspace di Intellij

Aggiungere alla cartella appena creata le configurazioni di DocWay4: